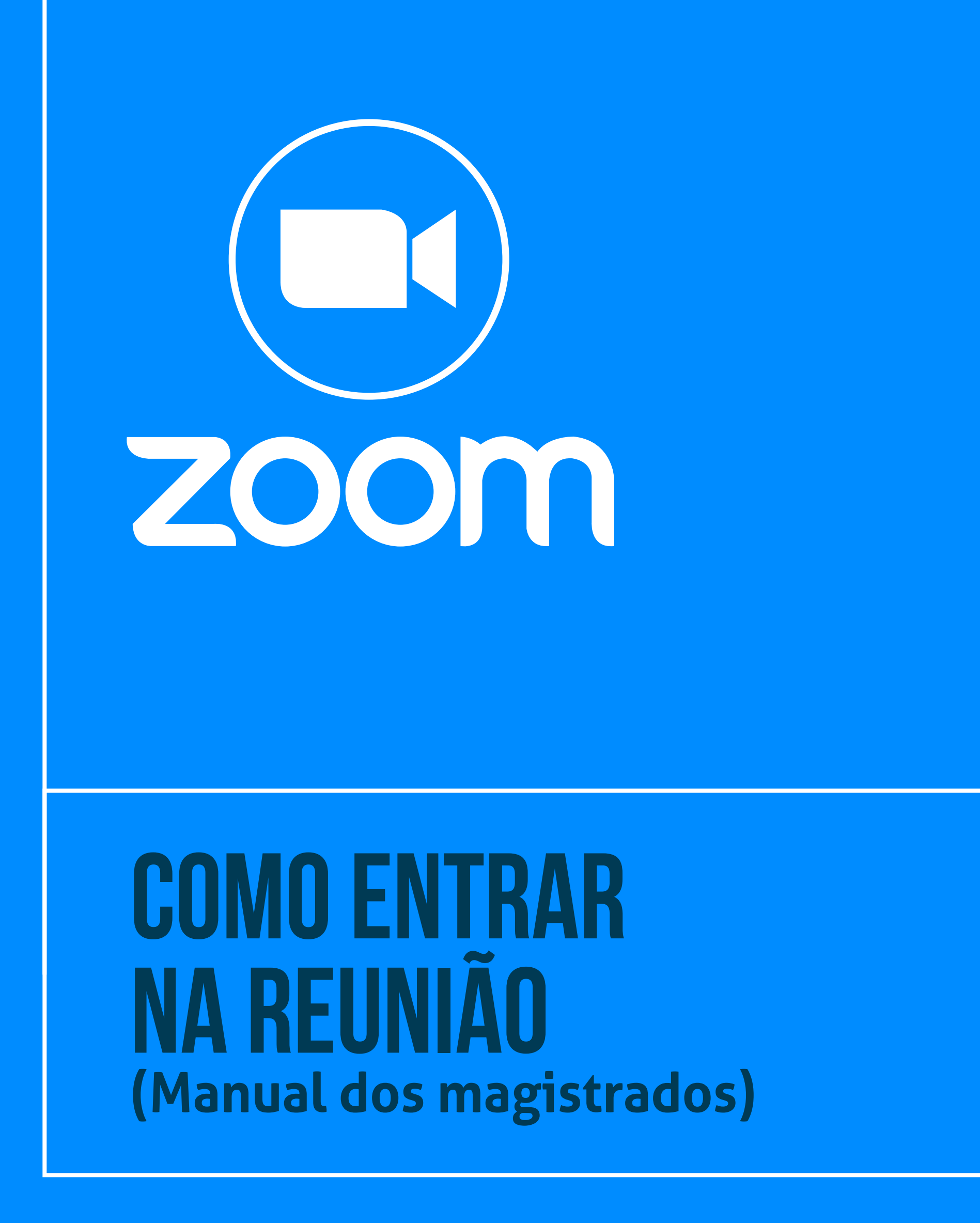

 Tribunal Regional do Trabalho
2ª Região | São Paulo Ä

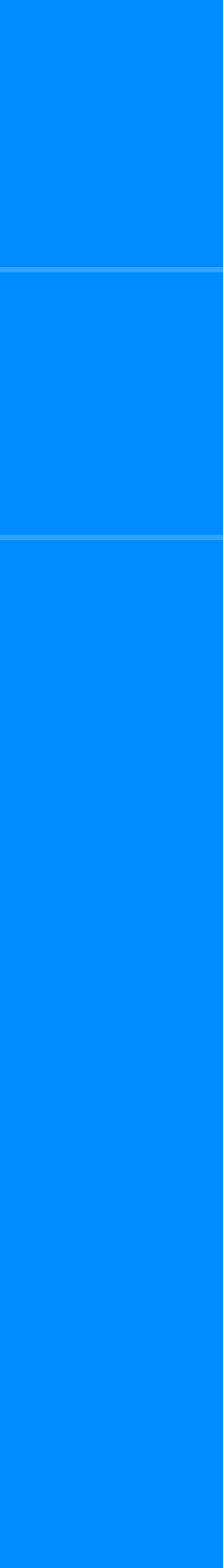

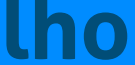

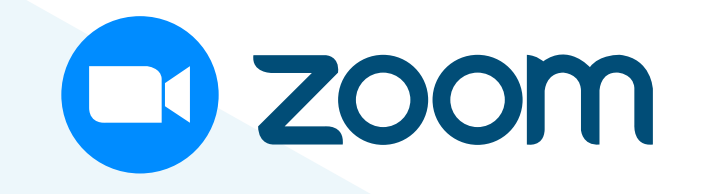

PARA ENTRAR EM UMA REUNIÃO, É NECESSÁRIO TER O LINK, SE A REUNIÃO FOR AGENDADA, OU O ID DA REUNIÃO, SE A SALA FOR PESSOAL.

PARA ENTRAR EM UMA REUNIÃO AGENDADA OU SALA PESSOAL, ABRA O ZOOM, CLICANDO NO **ATALHO NA ÁREA DE TRABALHO** OU NA **BARRA DE TAREFAS.** 

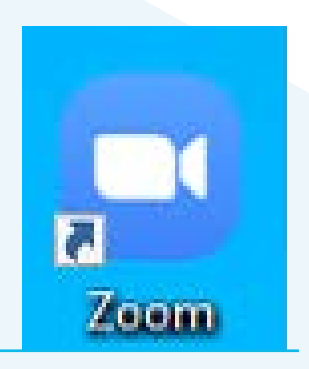

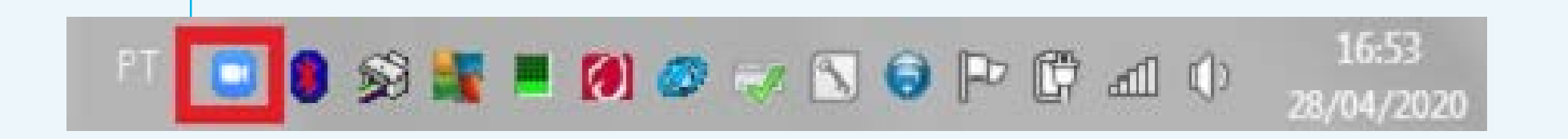

## **COPIE O LINK OU ID RECEBIDO Por E-Mail** E, NA Página INICIAL DO ZOOM, CLIQUE EM "INGRESSAR".

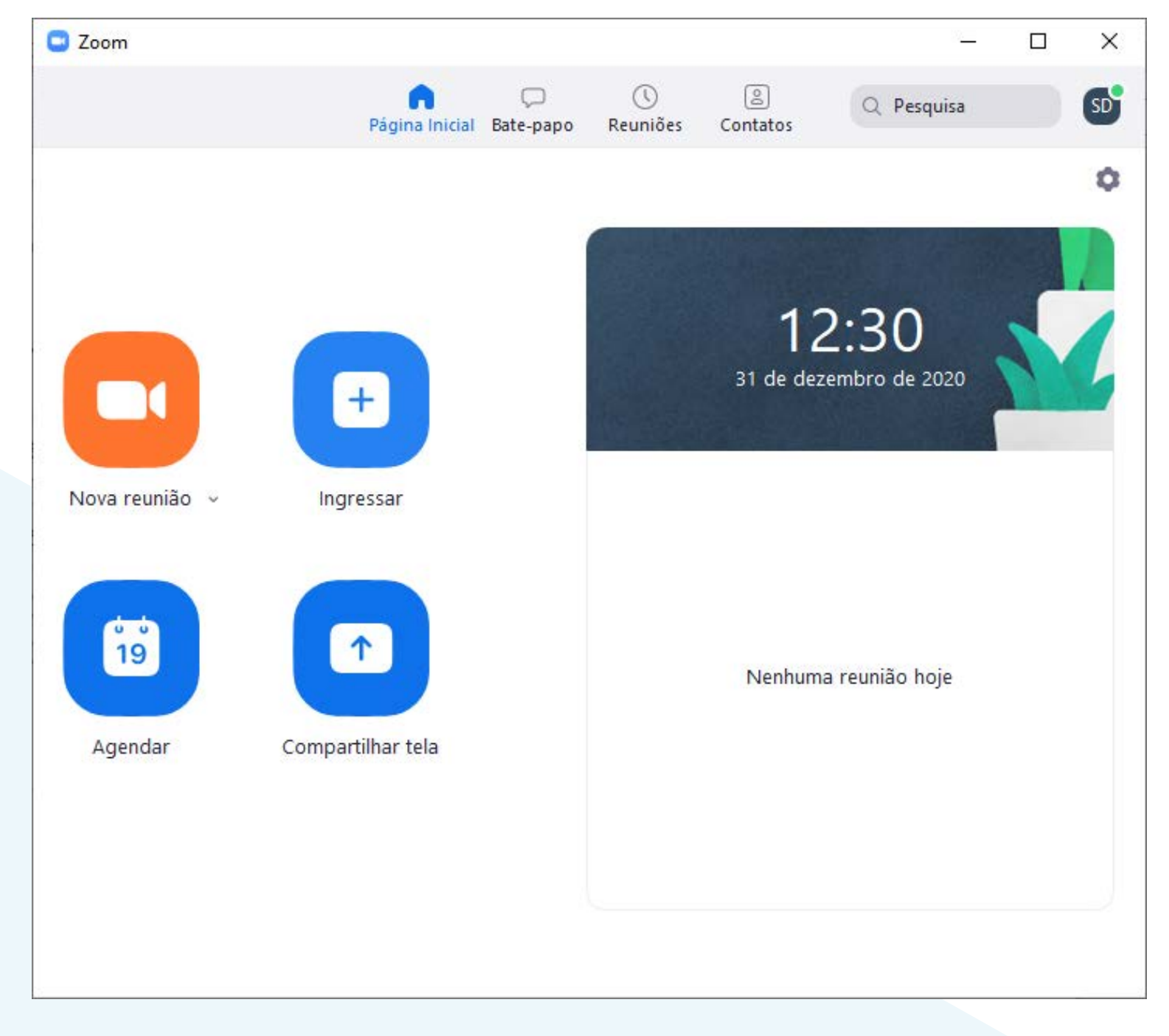

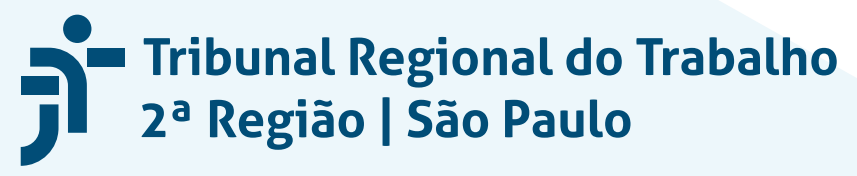

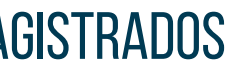

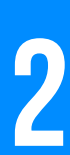

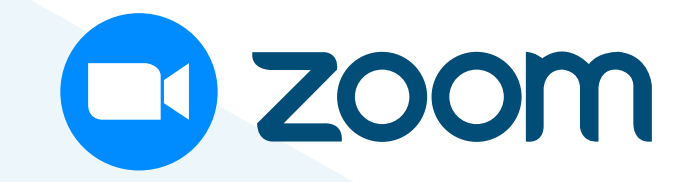

**NA JANELA "INGRESSAR EM UMA** REUNIÃO", COLE O LINK OU ID NO CAMPO "INSIRA O ID DA REUNIÃO OU O NOME DO LINK".

| 3 Zoom                                   | ×                                                                                                    |  |
|------------------------------------------|----------------------------------------------------------------------------------------------------|--|
| Ingressar em uma reunião                 |                                                                                                    |  |
| Insira o ID da reunião ou o nome do link | Desfazer                                                                                                    |  |
| Seção de Suporte Especializado TRT2      | Recortar<br>Copiar                                                                                                    |  |
| Não conectar ao áudio                    | Colar<br>Excluir                                                                                                    |  |
| Ingressar Can                            | Selecionar tudo<br>Sentido de leitura da direita para a esquerda<br>Mostrar caracteres de controle Unicode<br>Inserir caractere de controle Unicode |  |
|                                          | Abrir IME<br>Reconversão                                                                                                    |  |

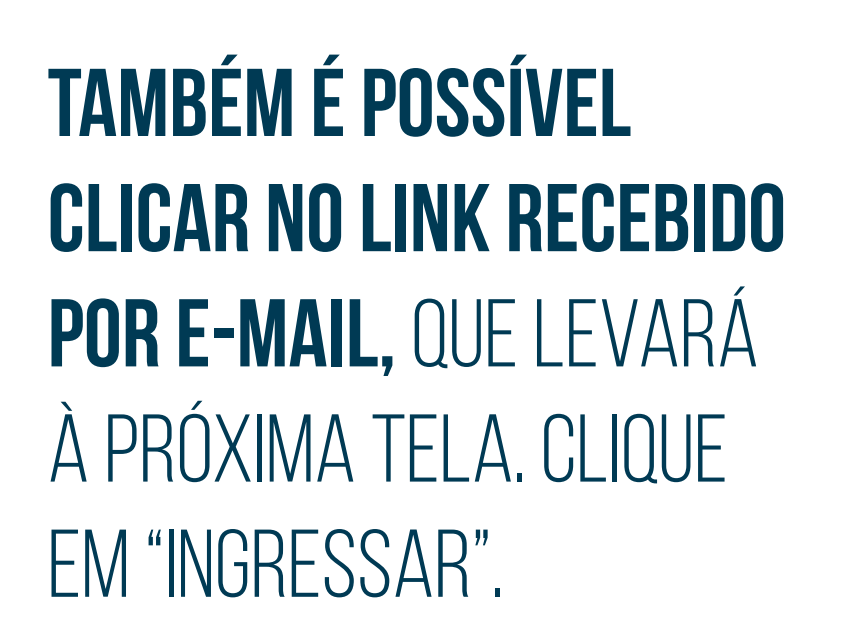

| ngressar en           | n uma reu          | inião |
|-----------------------|--------------------|-------|
| ID da reunião ou nome | de link pessoal —— |       |
| 850 4962 3888         |                    | ~     |
| Seção de Suporte      | Especializado TF   | RT2   |
| 🔵 Não conectar ao á   | udio               |       |
| Desligar meu vídeo    | 0                  |       |

| In aire a                 | souha da | rounião |
|---------------------------|----------|---------|
| Insira a senha da reunião |          |         |
| > Senha da reu            | nião     |         |
| *****                     |          |         |
|                           |          |         |
|                           |          |         |
|                           |          |         |
|                           |          |         |
|                           |          |         |
|                           |          |         |

## SE SOLICITADO, **DIGITE** A SENHA DA REUNIÃO INFORMADA NO E-MAIL E CLIQUE E "INGRESSAR EM UMA REUNIÃO".

Tribunal Regional do Trabalho 2ª Região | São Paulo

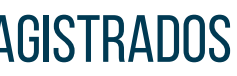

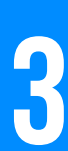